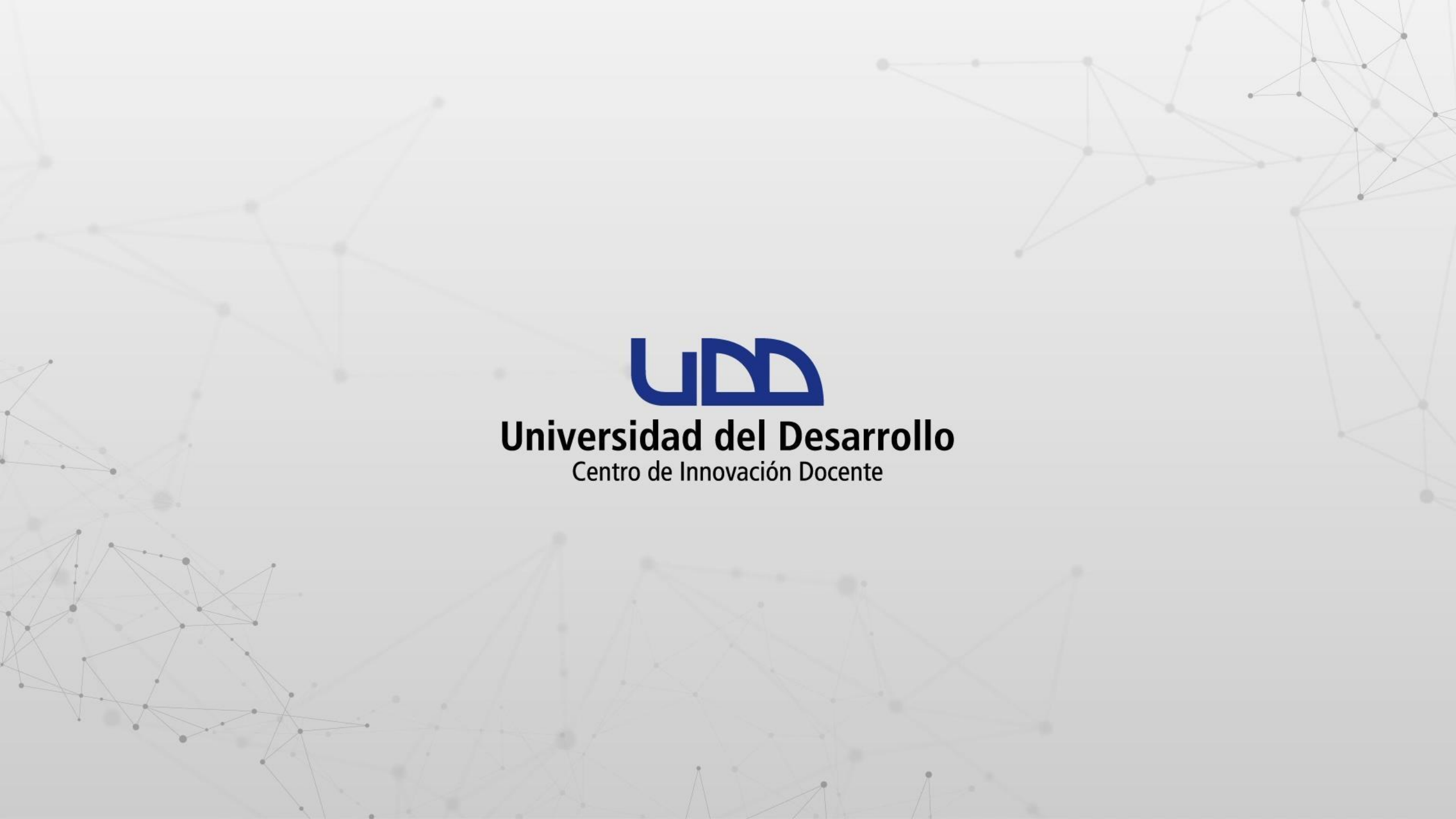

# ¿CÓMO REALIZAR UNA CONFERENCIA EN ZOOM?

### **PASO 1:**

Ingresa a tu curso en Canvas.

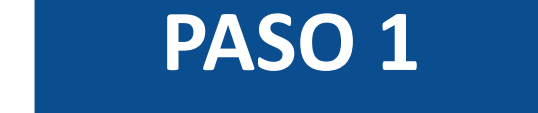

up

Tablero

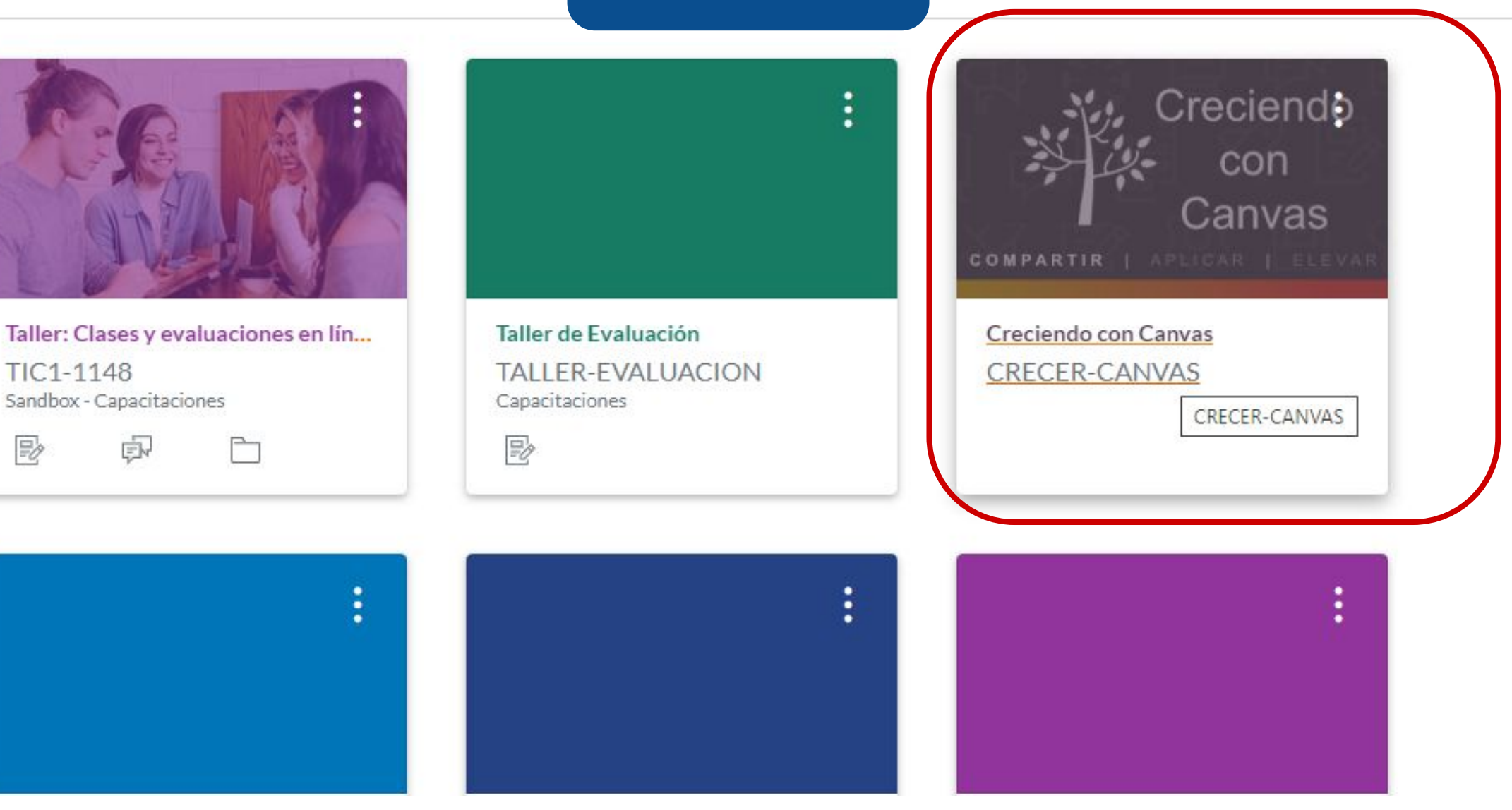

#### **PASO 2:**

En el menú del curso, debes hacer clic en Zoom.

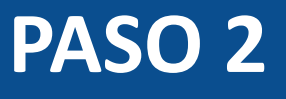

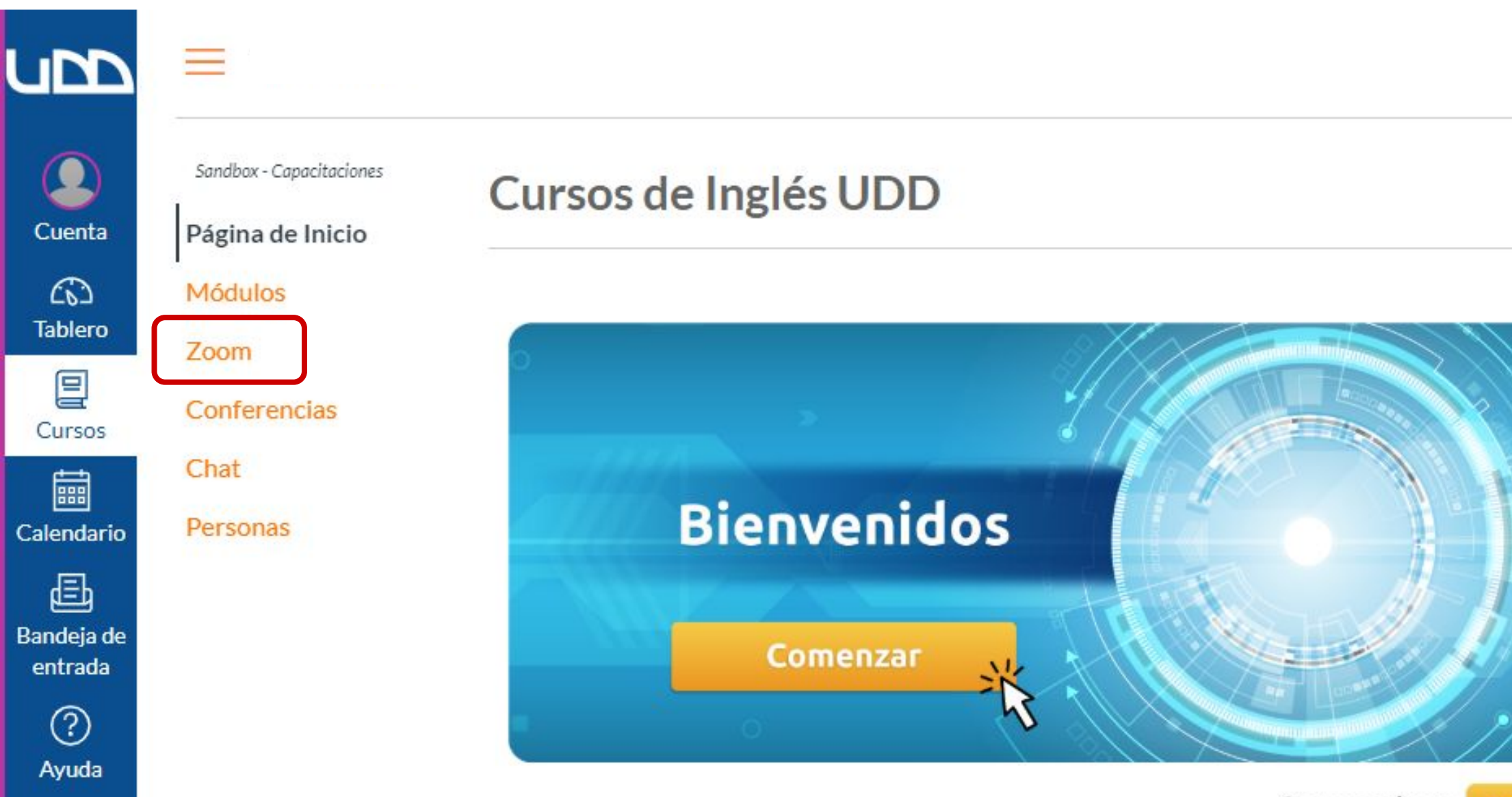

Conoce más en canva

#### canvas.udd.cl

#### **PASO 3:**

Si es la primera vez que utilizas Zoom, te aparecerá una ventana. Debes hacer clic en Abrir Zoom Meetings.

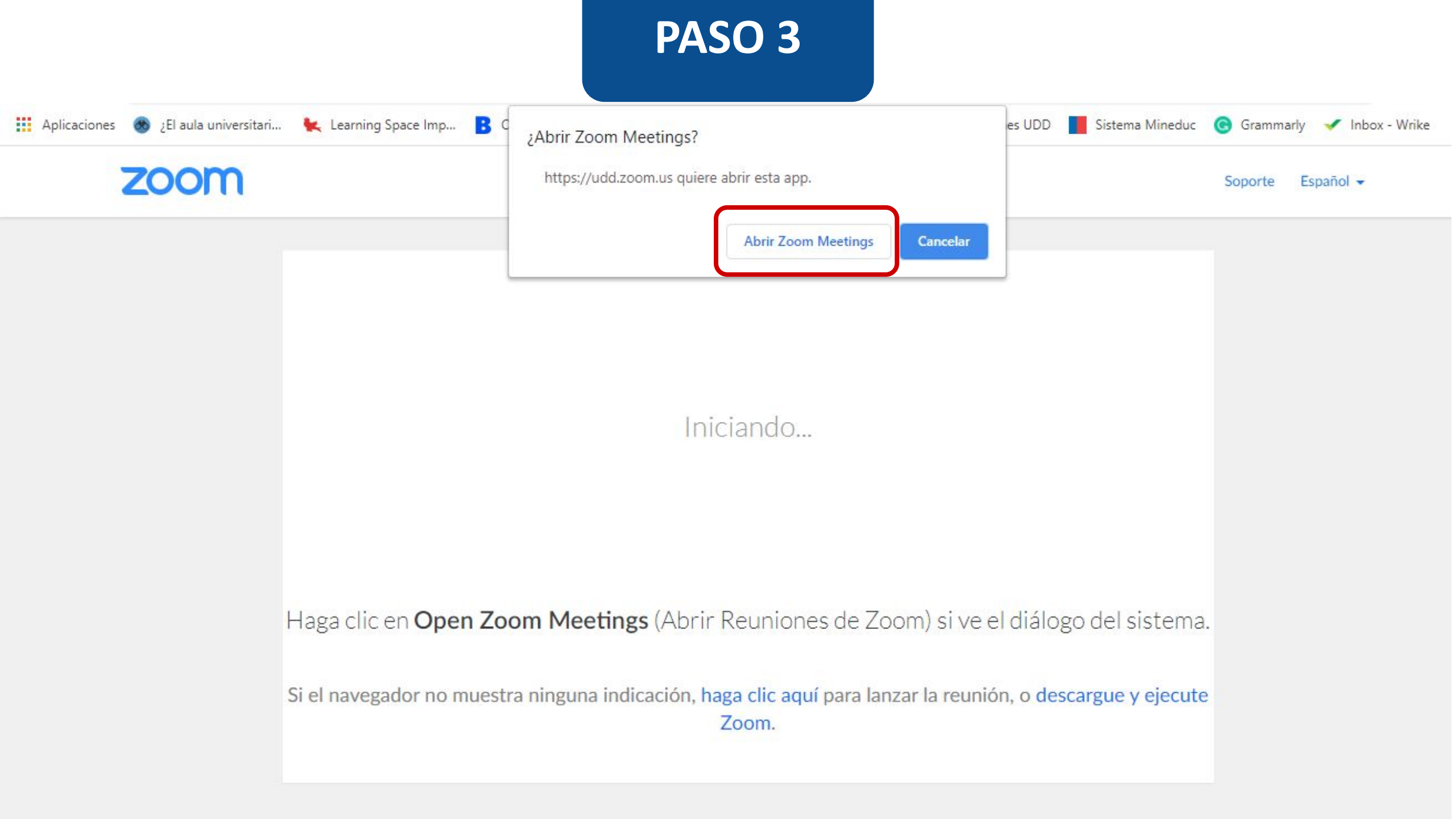

#### **PASO 4:**

Para crear una conferencia, debes hacer clic en Programar una reunión nueva.

| zoom                     |                              |                                                   |                                 |                |
|--------------------------|------------------------------|---------------------------------------------------|---------------------------------|----------------|
| Su idioma y su zona hora | ria actual son (GMT-03:00) S | Santiago, Español 🖉<br>Todas mis grabaciones/reun | niones de Zoom Programar una re | eunión nueva   |
| Próximas reuniones       | Reuniones pasadas            | Sala de reunión personal                          | Grabaciones en la nube          | Get Training 🛃 |
| Mostrar solo mis reu     | iniones durante el curso     |                                                   |                                 |                |
| Hora de inicio           | Tema                         |                                                   | ID de <mark>l</mark> a reunión  |                |
|                          |                              | Sin datos                                         |                                 |                |

#### **PASO 5:**

Acá debes ingresar el tema. Te sugerimos incluir el nombre del curso y de la clase.

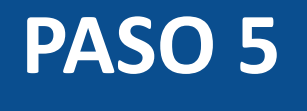

## zoom

| Reuniones durante el curso | > Programar una reunión                        |
|----------------------------|------------------------------------------------|
| Tema                       | Matematicas Aplicadas I - Clase números reales |
| Descripción (opcional)     | Ingrese la descripción de su reunión           |
| Cuándo                     | 10/04/2021 🗎 8:00 V PM V                       |

#### **PASO 6:**

Luego, redacta la descripción de tu conferencia. Te sugerimos incluir los contenidos que abordarás.

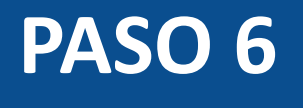

zoom

Reuniones durante el curso > Programar una reunión

Tema

Matematicas Aplicadas I - Clase números reales

| Descripción (opcional) | Ingrese la descripción de su reunión |
|------------------------|--------------------------------------|
|                        |                                      |

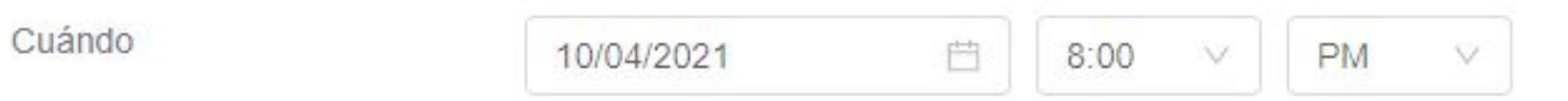

### **PASO 7:**

Ahora, debes definir cuándo realizarás la conferencia, incluyendo la fecha y hora. La conferencia quedará agendada en el calendario de Canvas.

| Tema                   | Matematicas Aplicadas I - Clase números reales |    |
|------------------------|------------------------------------------------|----|
| Descripción (opcional) | Ingrese la descripción de su reunión           |    |
|                        |                                                | // |
| Cuándo                 | 10/05/2021 📋 8:00 V PM V                       |    |
|                        |                                                |    |

Duración

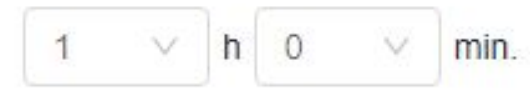

.

#### **PASO 8:**

Ingresa la duración que tendrá tu conferencia.

| Tema                   | Matematicas Aplicadas I - Clase números reales |
|------------------------|------------------------------------------------|
| Descripción (opcional) | Ingrese la descripción de su reunión           |
| Cuándo                 | 10/05/2021 🖄 8:00 V PM V                       |
| Duración               | $1 \vee h 0 \vee min.$                         |

-

#### **PASO 9:**

Por defecto, la zona horaria establecida es -03:00 Santiago. Puedes modificarla si te encuentras en otro país, haciendo clic sobre la hora.

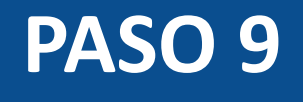

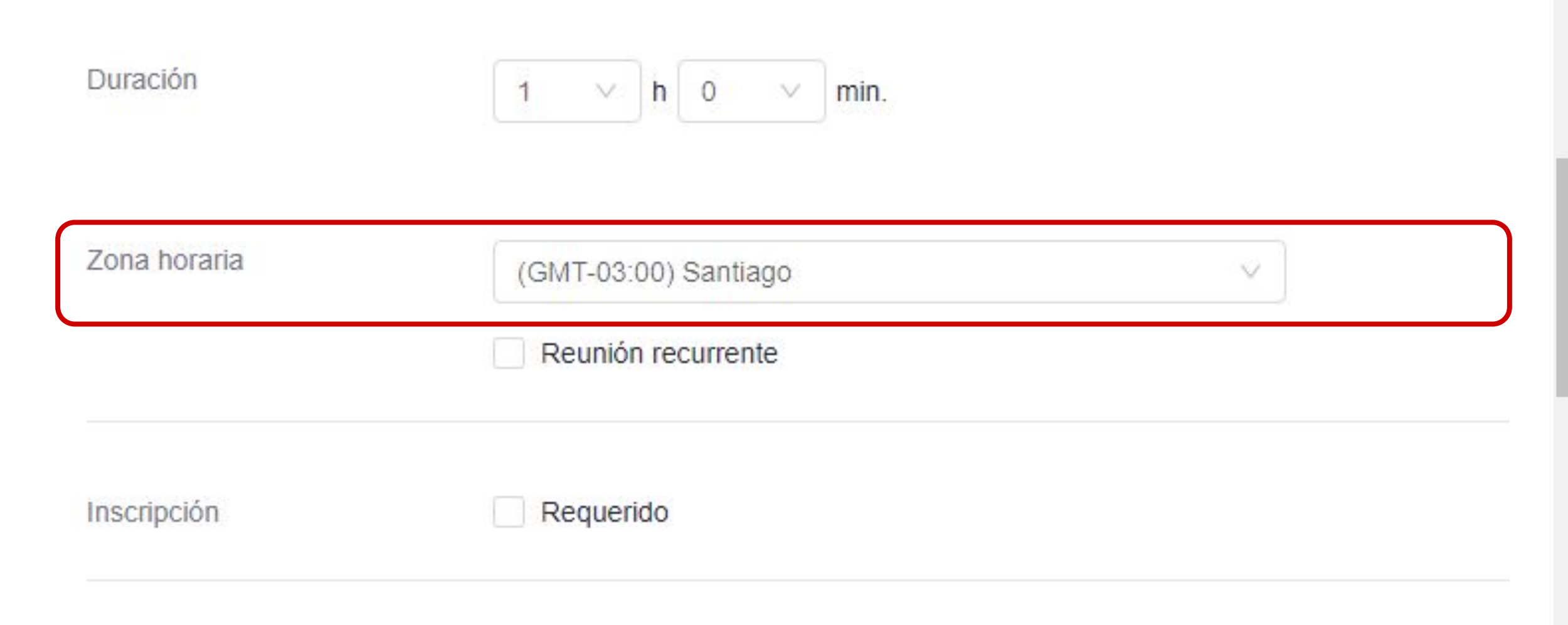

.

### **PASO 10:**

Si necesitas calendarizar tu conferencia, selecciona Reunión recurrente y configura el número de reuniones y la frecuencia en la que ocurrirán.

Zona horaria

| Reunión recurrente | Todos los días | , hasta 9 Oct. 202 | 1, 5 ocurrencias |   |   |         |
|--------------------|----------------|--------------------|------------------|---|---|---------|
| Recurrencia        | Diarian        | nente V            |                  |   |   |         |
| Repetir cada       | 1              | ~                  | Día              |   |   |         |
| Fecha de término   | Por            | 10/09/2021 芭       | Después          | 7 | V | eventos |

.

\*

Inscripción

Requerido

### **PASO 11:**

Posteriormente, selecciona Requerido para que el registro de cada participante sea obligatorio.

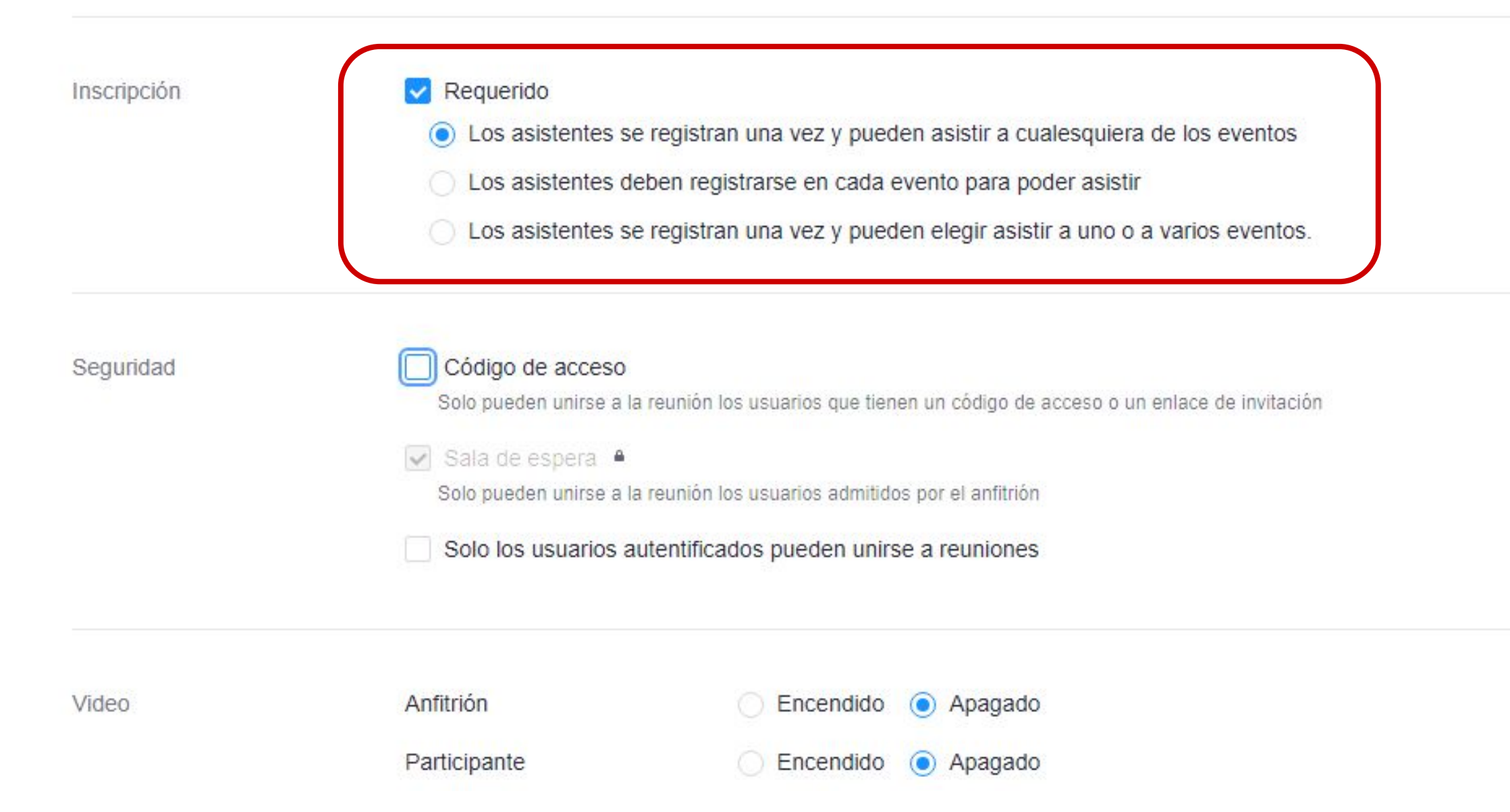

### **PASO 12:**

En las opciones de Seguridad no es necesario que tu reunión tenga una clave, asegúrate de dejar desmarcada esas opciones.

Inscripción

#### Requerido

Los asistentes se registran una vez y pueden asistir a cualesquiera de los eventos

Los asistentes deben registrarse en cada evento para poder asistir

Los asistentes se registran una vez y pueden elegir asistir a uno o a varios eventos.

Seguridad

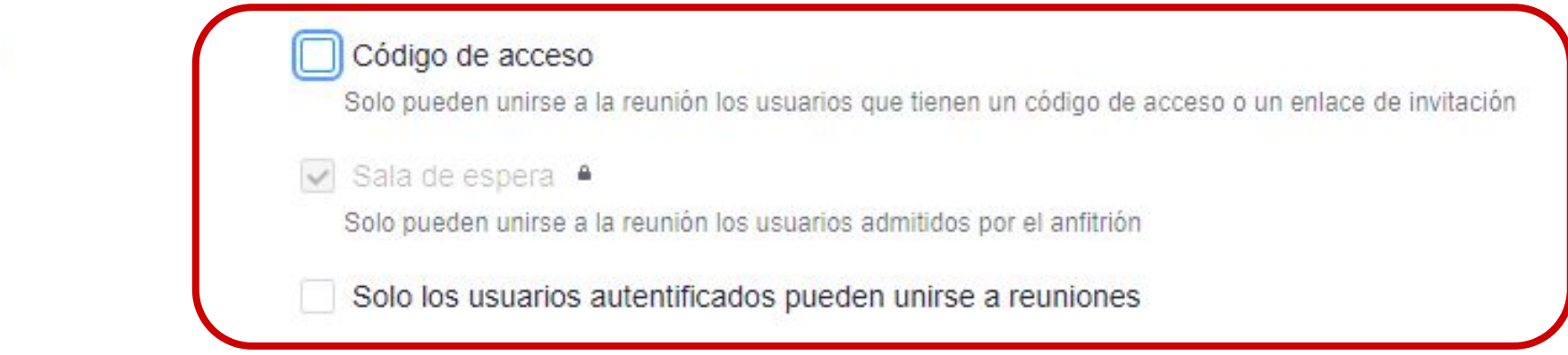

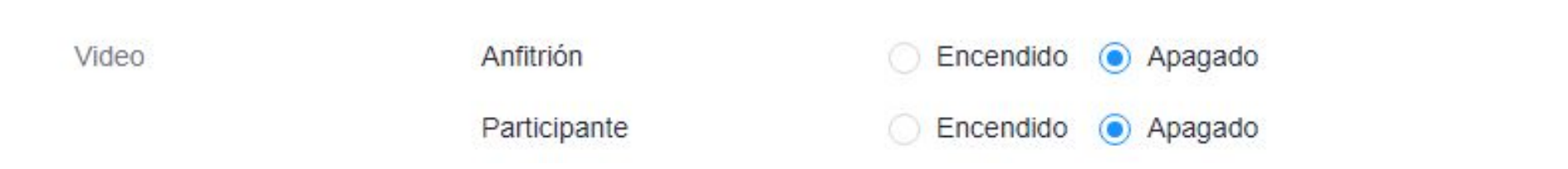

### PASO 13:

Puedes definir si deseas que el video esté habilitado o no, tanto para el anfitrión, como para los participantes.

Inscripción

- Requerido
- Los asistentes se registran una vez y pueden asistir a cualesquiera de los eventos
  - Los asistentes deben registrarse en cada evento para poder asistir
  - Los asistentes se registran una vez y pueden elegir asistir a uno o a varios eventos.

Seguridad

#### Código de acceso

Solo pueden unirse a la reunión los usuarios que tienen un código de acceso o un enlace de invitación

🔽 Sala de espera 🔒

Solo pueden unirse a la reunión los usuarios admitidos por el anfitrión

Solo los usuarios autentificados pueden unirse a reuniones

| Video | Anfitrión    | Encendido | Apagado |
|-------|--------------|-----------|---------|
|       | Participante | Encendido | Apagado |

#### **PASO 14:**

También puedes definir si prefieres habilitar el audio desde el teléfono, el computador o ambos. Te sugerimos elegir ambos, seleccionando Teléfono y audio de la computadora que es la opción por defecto.

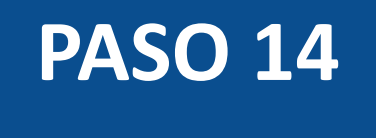

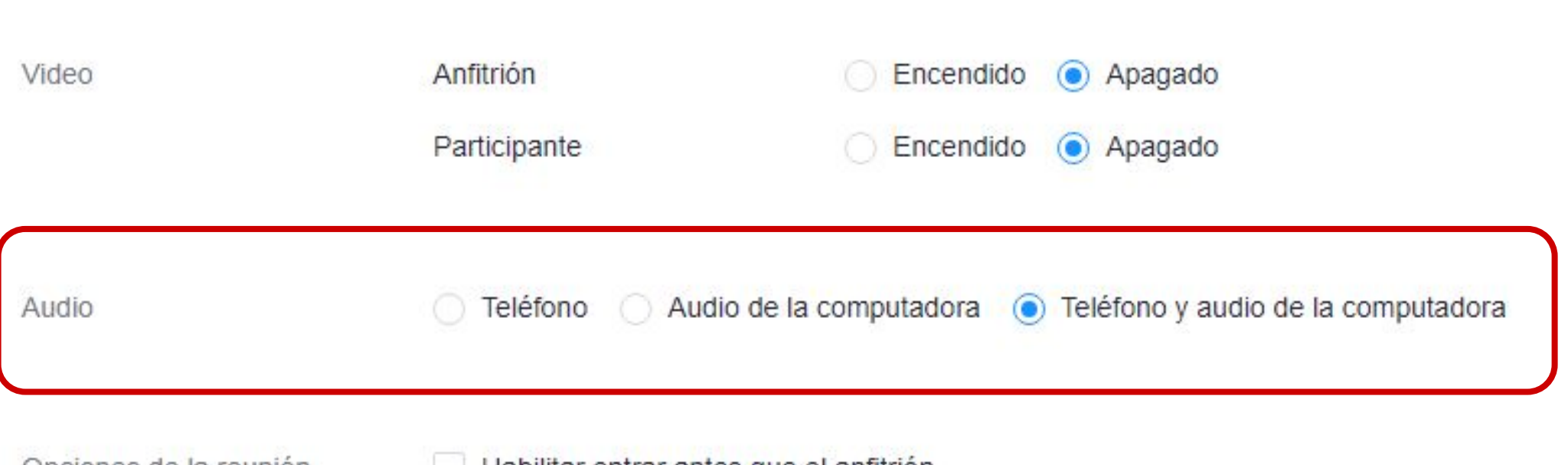

Opciones de la reunión

Habilitar entrar antes que el anfitrión

#### **PASO 15:**

Luego, tendrás algunas opciones que te permitirán:

- Habilitar entrar antes que el anfitrión.
- Deshabilitar el micrófono de los participantes al ingresar.
- Grabar automáticamente la reunión.

Audio

Teléfono 🕜 Audio de la computadora

Teléfono y audio de la computadora

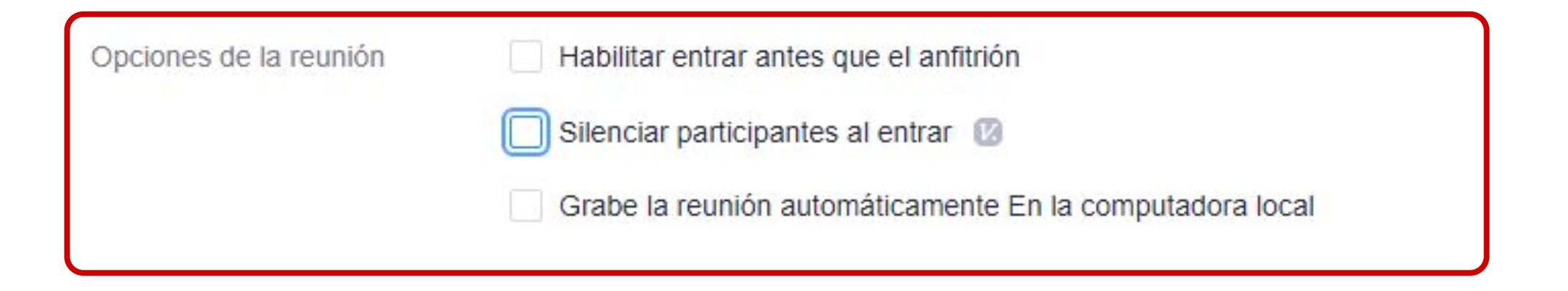

Anfitriones alternativos

Por ejemplo: maria@compania.com, pedro@escuela.edu

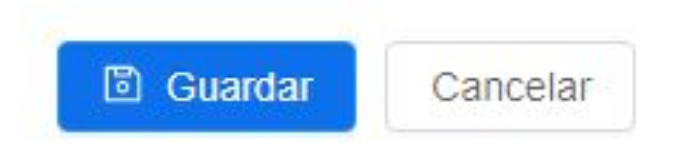

### **PASO 16:**

Las opción de Anfitriones alternativos estará disponible solo para los usuarios con licencias pro de Zoom. Puedes agregar sus correos para que al ingresar ya cuenten con el rol de coanfitrión.

| Audio                  | Teléfono Audio de la computadora   Teléfono y audio de la computadora |
|------------------------|-----------------------------------------------------------------------|
| Opciones de la reunión | Habilitar entrar antes que el anfitrión                               |
|                        | Silenciar participantes al entrar                                     |
|                        | Usar ID personal de la reunión 9050688927                             |
|                        | Grabe la reunión automáticamente En la computadora local              |
|                        |                                                                       |

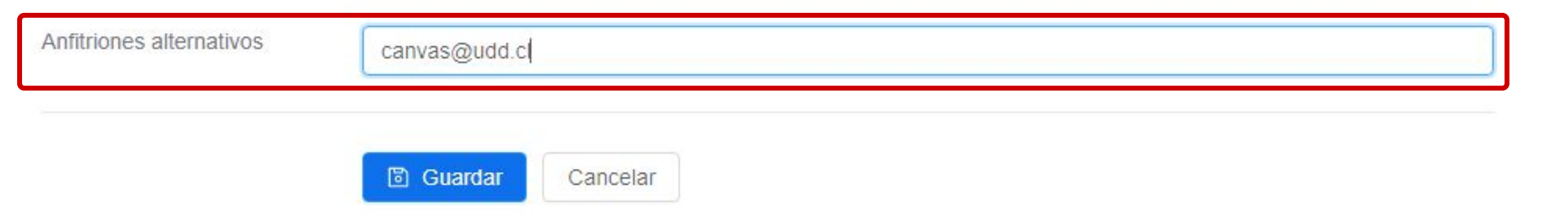

#### **PASO 17:**

Para finalizar la configuración, presiona Guardar.

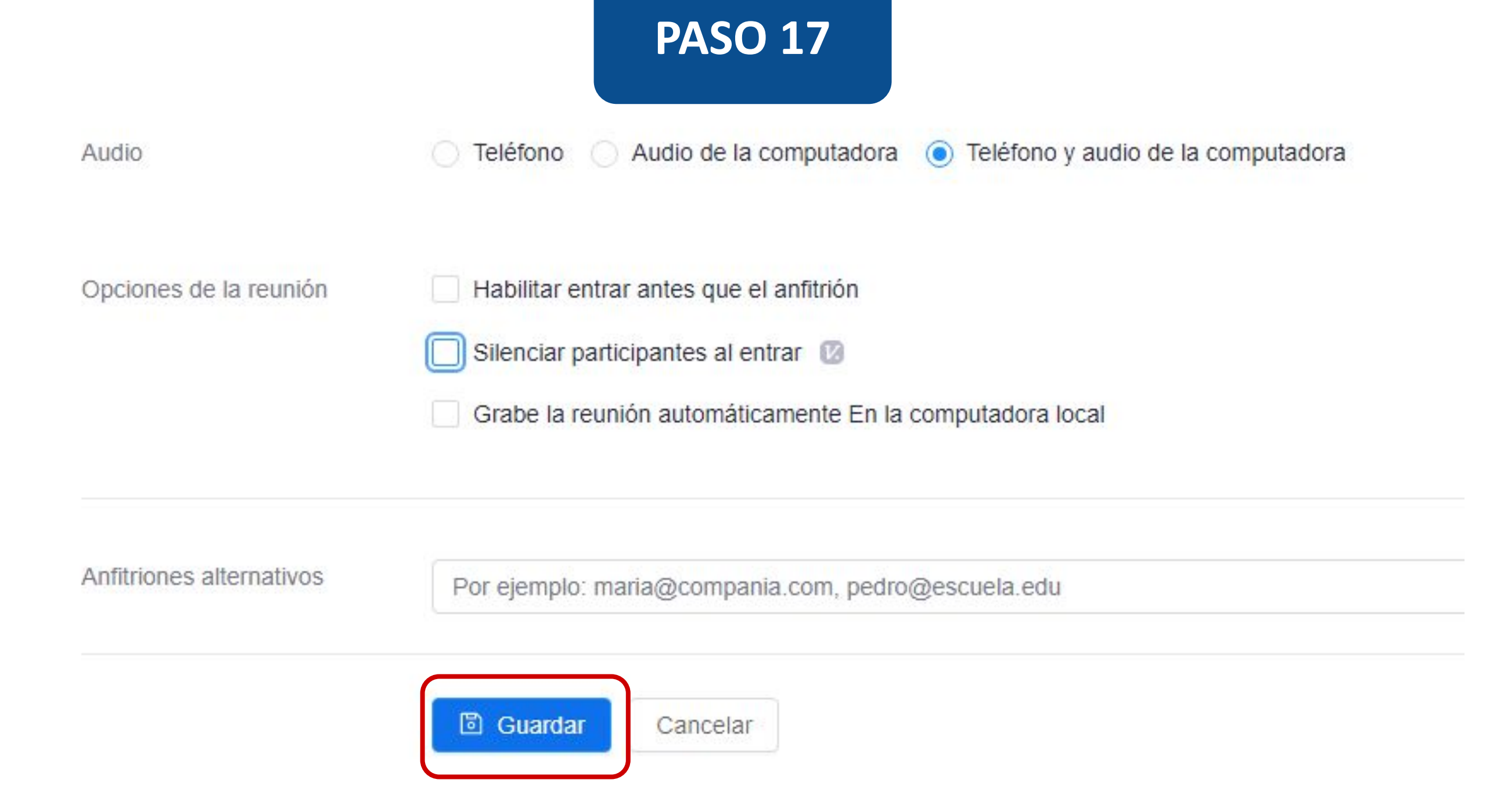
## PASO 18:

Ya tienes configurada tu conferencia. A continuación, verás el resumen de tu configuración. Además, podrás agendarla en Google, Outlook y Yahoo Calendar.

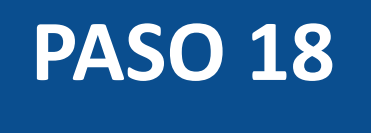

Reuniones durante el curso > Administrar "Aula Virtual 1165"

| Tema               | Aula Virtual 1165                                                                       |
|--------------------|-----------------------------------------------------------------------------------------|
| Hora               | 5 oct. 2021 9:00 PM Santiago                                                            |
|                    | Agregar a 31 Calendario de Google Calendario de Outlook (.ics) Calendario de Yahoo      |
| ID de la reunión   | 838 8655 5601                                                                           |
| Invitar asistentes | URL para unirse: https://udd.zoom.us/j/83886555601?pwd=THFVWHpDOFpWOXlqbkhsTmZmenQydz09 |
|                    | Copiar la invitación a la reunión                                                       |

### **PASO 19:**

Si quieres que un invitado externo se una a tu conferencia, comparte la URL con él.

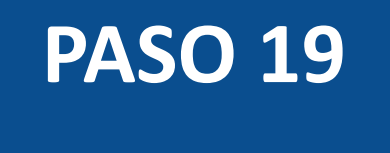

## zoom

| Reuniones durante el curso | > Administrar "Aula Virtual 1165"                                                                                     |
|----------------------------|----------------------------------------------------------------------------------------------------|
| Tema                       | Aula Virtual 1165                                                                                                    |
| Hora                       | 5 oct. 2021 9:00 PM Santiago<br>Agregar a 31 Calendario de Google Calendario de Outlook (.ics) 32 Calendario de Yahoo |
| ID de la reunión           | 838 8655 <u>5</u> 601                                                                                                 |
| Invitar asistentes         | URL para unirse: https://udd.zoom.us/j/83886555601?pwd=THFVWHpDOFpWOXlqbkhsTmZmenQydz09                               |

### **PASO 20:**

Finalmente, tendrás a tu disposición opciones para eliminar, editar la configuración o comenzar la conferencia.

Opciones de la reunión

- × Habilitar entrar antes que el anfitrión
- Silenciar participantes al entrar
- × Usar ID personal de la reunión 9050688927
- × Grabe la reunión automáticamente En la computadora local

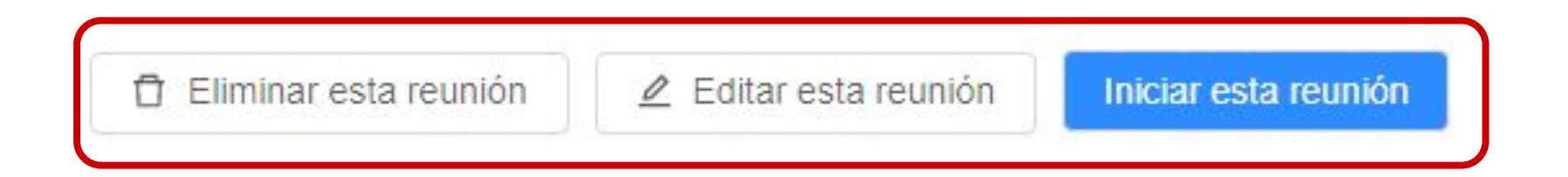

### **PASO 21:**

Si decides comenzar la reunión, se desplegará una nueva ventana. Debes hacer clic en Abrir Zoom Meetings.

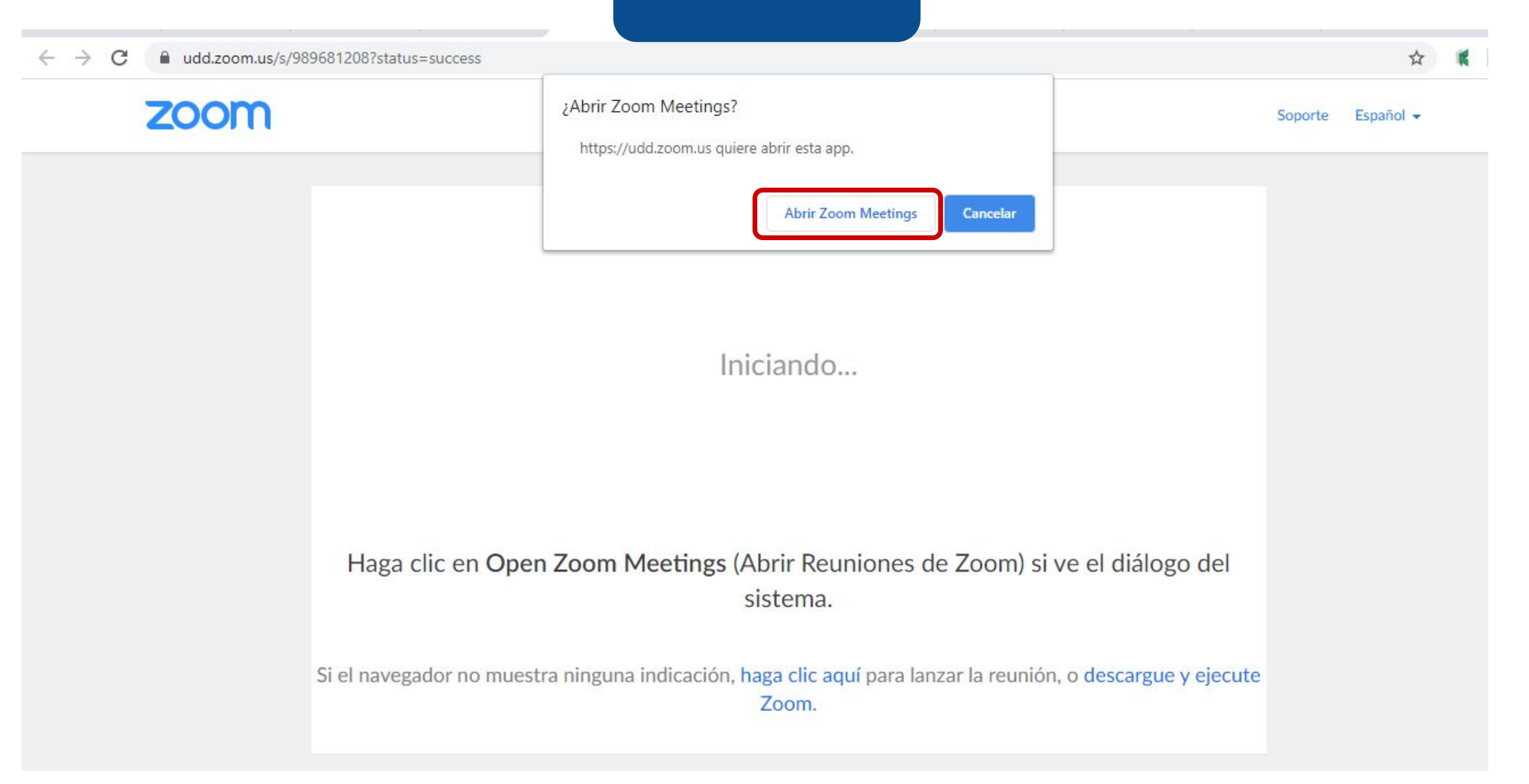

### **PASO 22:**

A continuación, se abrirá tu conferencia.

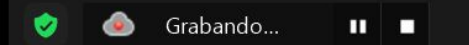

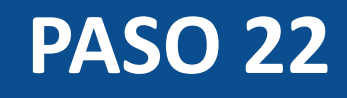

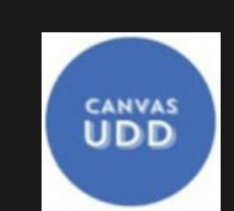

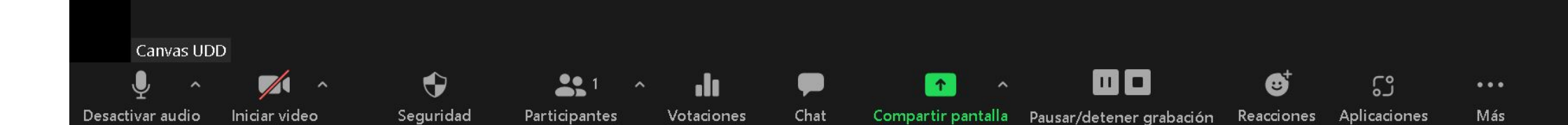

Finalizar

**W**ista

En el menú que se encuentra en la parte inferior de tu pantalla, tendrás múltiples opciones.

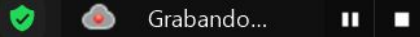

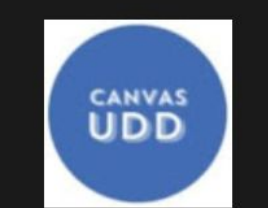

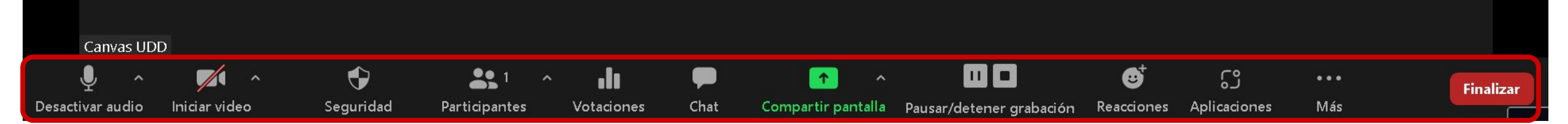

### **PASO 23:**

Haz clic en Desactivar audio para activar o silenciar tu micrófono.

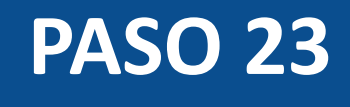

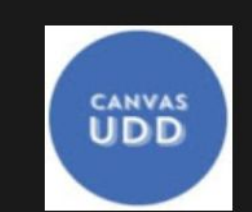

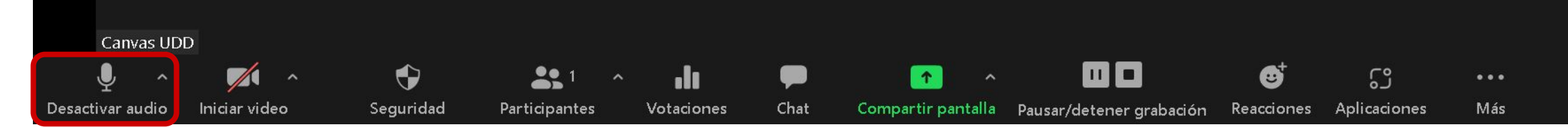

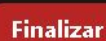

### **PASO 24:**

Haz clic en Iniciar video para habilitar o deshabilitar tu cámara.

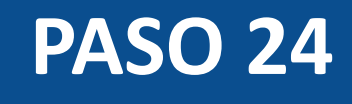

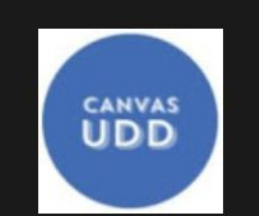

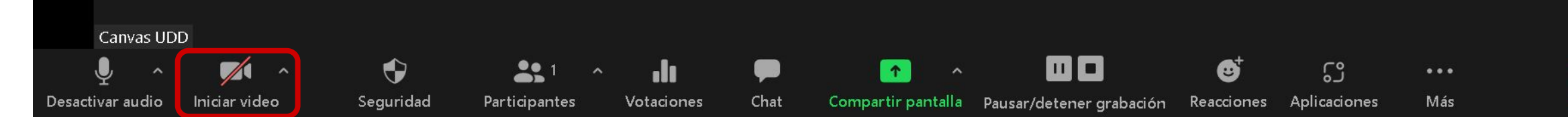

🗰 Vista

Finalizar

### **PASO 25:**

Haz clic en Seguridad para habilitar o deshabilitar las diferentes opciones asociadas. Aquí podrás administrar las acciones permitidas a los estudiantes, como compartir pantalla, chatear, permitir que se cambien de nombre, reactivar el micrófono, e incluso, bloquear el acceso a la reunión.

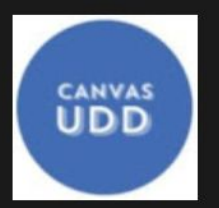

**.** 

#### Bloquear reunión

- ✓ Habilitar la sala de espera
- Ocultar las imágenes de perfil

#### Permitir que los participantes:

- Compartir pantalla
- ✓ Chat

 $\bigcirc$ 

Seguridad

- Permitir que se cambien de nombre
- ✓ Reactiva el micrófono por ellos mismos
- ✓ Iniciar video

#### Suspender actividades del participante

**35** 1

Participantes

.lı

Votaciones

Chat

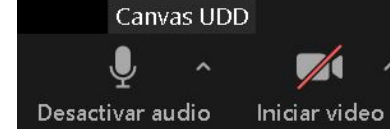

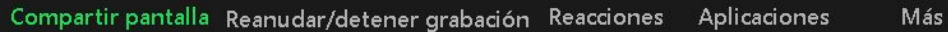

☺⁺

ŝ

...

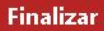

### **PASO 26:**

Verás el listado de tus estudiantes, haciendo clic directamente en el botón Participantes.

|                                                   | 📮 Pa    | articipantes (1 | 1)      |                   | <u></u> 0 |             |             |              |                    |     |          |
|---------------------------------------------------|---------|-----------------|---------|-------------------|-----------|-------------|-------------|--------------|--------------------|-----|----------|
|                                                   | CANVU   | Canvas          | UDD (An | fitrión, yo)      |           | ₽ 🗖         |             |              |                    |     |          |
|                                                   |         |                 |         |                   |           |             |             |              |                    |     |          |
|                                                   |         |                 |         |                   |           |             |             |              |                    |     |          |
|                                                   |         |                 |         |                   |           |             |             |              |                    |     |          |
|                                                   |         |                 |         |                   |           |             |             |              |                    |     |          |
|                                                   |         |                 |         |                   |           |             |             |              |                    |     |          |
|                                                   |         |                 |         |                   |           |             |             |              |                    |     |          |
|                                                   |         | Invitar         |         | Silenciar a todos |           |             |             |              |                    |     |          |
|                                                   |         |                 |         |                   |           |             |             |              |                    |     |          |
|                                                   |         |                 |         |                   |           |             |             |              |                    |     |          |
|                                                   |         |                 |         |                   |           |             |             |              |                    |     |          |
|                                                   |         |                 |         |                   |           |             |             |              |                    |     |          |
| Canvas UDD                                        |         | .1.             |         |                   | ~         |             | 1           | <b>6</b> ⁺   | ۲۹                 |     |          |
| sactivar audio Iniciar video Seguridad Participan | es Vota | aciones         | Chat    | Compartir par     | talla Rea | nudar/deten | er grabació | n Reacciones | رہ<br>Aplicaciones | Más | Finaliza |

### **PASO 27:**

Para incorporar más participantes a tu conferencia, haz clic en el menú desplegable de Participantes y luego en Invitar.

0

🏢 Vista

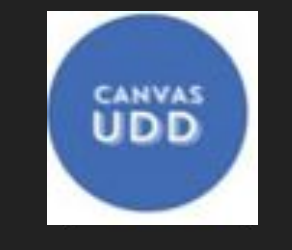

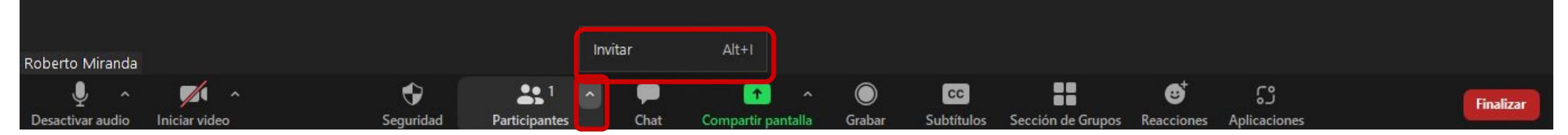

### **PASO 28:**

Haz clic en Votaciones para crear preguntas de encuestas de opción única o múltiple para sus reuniones. Podrá iniciar la votación en la reunión y recopilar las respuestas de sus asistentes.

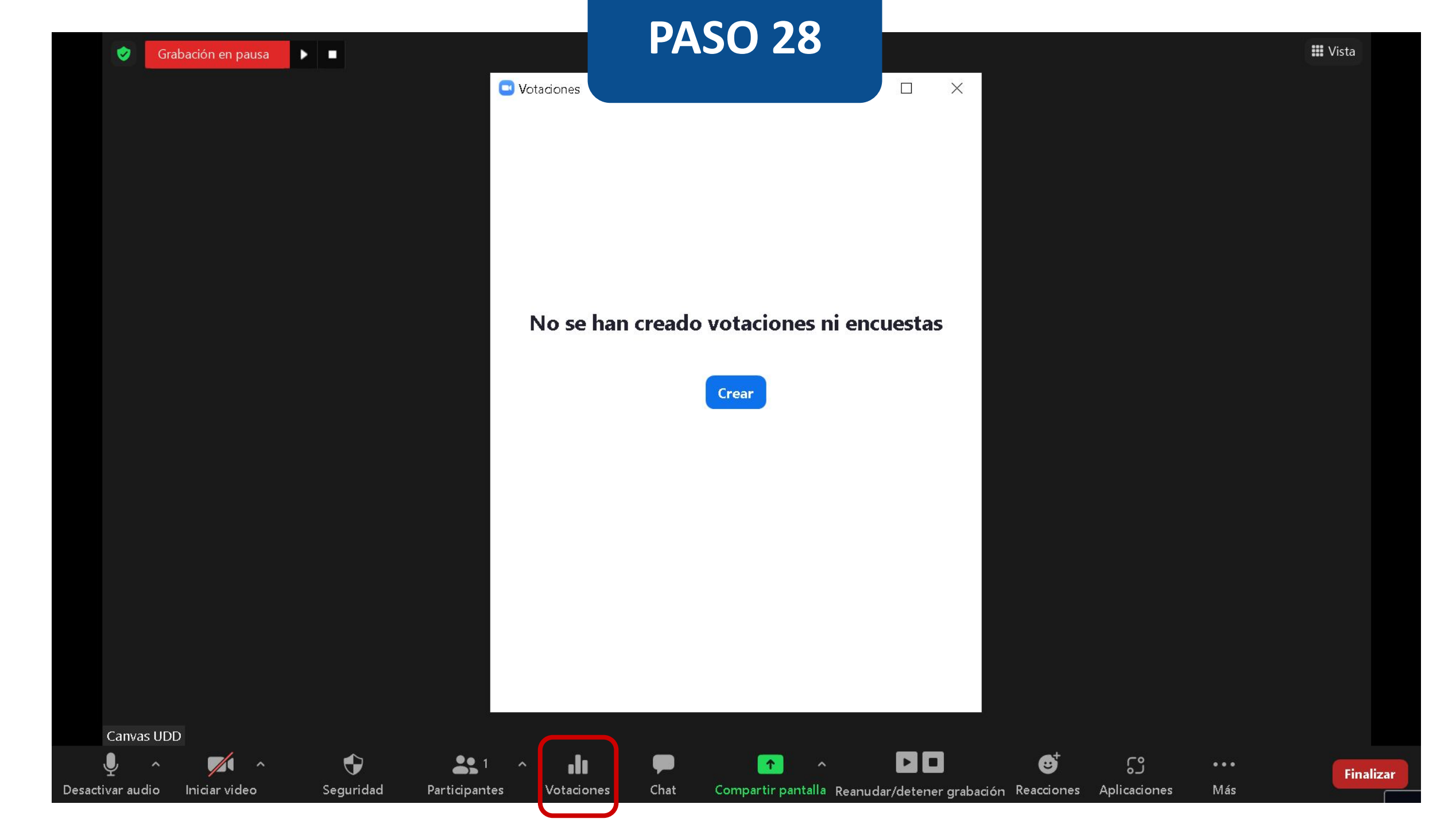

### **PASO 29:**

Haz clic en Chatear para comunicarte de forma escrita con los participantes de la conferencia.

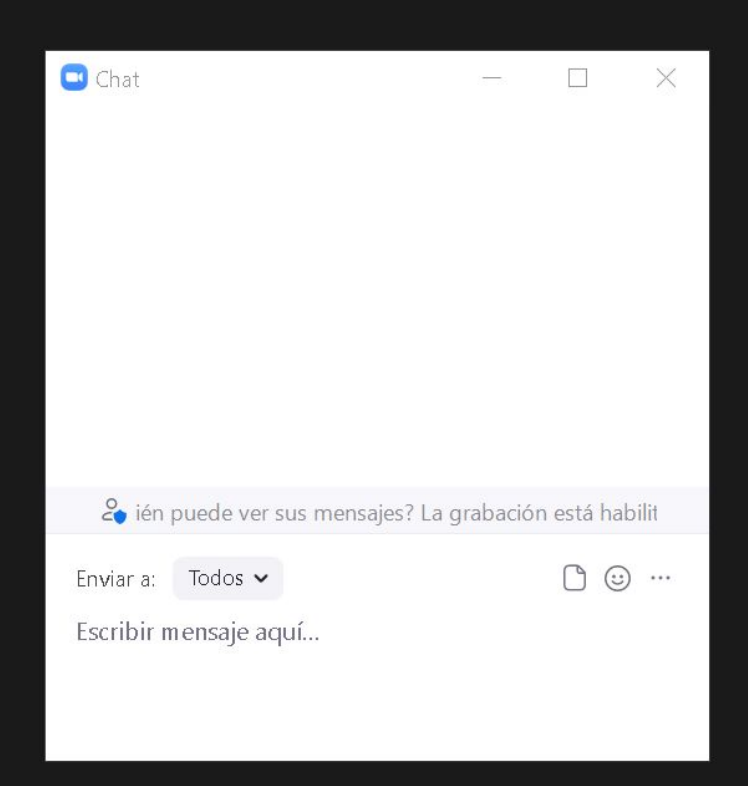

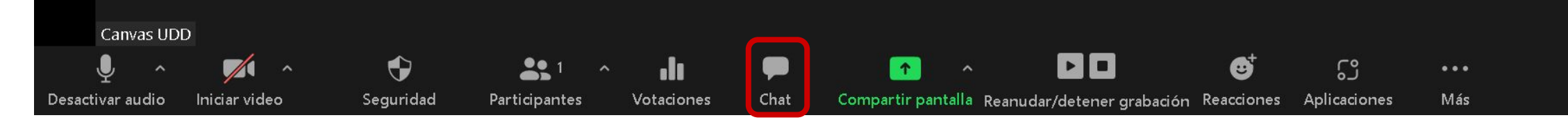

Finalizar

### **PASO 30:**

En compartir pantalla, tendrás la opción de mostrar tu pantalla o usar la pizarra.

| <complex-block><complex-block><complex-block><complex-block><complex-block><table-container><table-container><table-container><table-container> <table-row> <table-row> <table-cell></table-cell></table-row></table-row></table-container></table-container></table-container></table-container></complex-block></complex-block></complex-block></complex-block></complex-block>                                                                                                    | 🖸 Seleccionar la ventana o la aplicación c | ue usted desea comparts         |                                                                                                    | ×                                                          |
|----------------------------------------------------------------------------------------------------|--------------------------------------------|---------------------------------|----------------------------------------------------------------------------------------------------|------------------------------------------------------------|
| <complex-block><complex-block><complex-block><complex-block><complex-block></complex-block></complex-block></complex-block></complex-block></complex-block>                                                                                                    |                                            | Básico                          | Avanzado                                                                                                    |                                                            |
| <complex-block><complex-block><complex-block><complex-block></complex-block></complex-block></complex-block></complex-block>                                                                                                    | Pantalla                                   | Pizarra                         | iPhone o iPad                                                                                                    |                                                            |
| Image: Second second second | "JOSE MORILLO" - anegretti@ud              | como-realizar-una-conferencia-e | Zoom we were the standard and the standard and the standa | Estás compartiendo tu pantalla completa. Dejat de comparto |
| MicroSIP - UDD S<br>Compartir sonido  Optimizar para clip de vídeo Compartir                                                                                                    |                                            |                                 |                                                                                                    |                                                            |
| Compartir sonido 👻 🗋 Optimizar para clip de vídeo                                                                                                    | MicroSIP - UDD                             |                                 |                                                                                                    |                                                            |
|                                                                                                    | 🗌 Compartir sonido 👻 🗌 Opt                 | mizar para clip de vídeo        |                                                                                                    | Compartir                                                  |
|                                                                                                    |                                            |                                 |                                                                                                    |                                                            |

Desacti

Finalizar

### **PASO 31:**

Haz clic en grabar para iniciar la grabación de tu conferencia. Si deseas detenerla, vuelve a presionar el mismo botón.

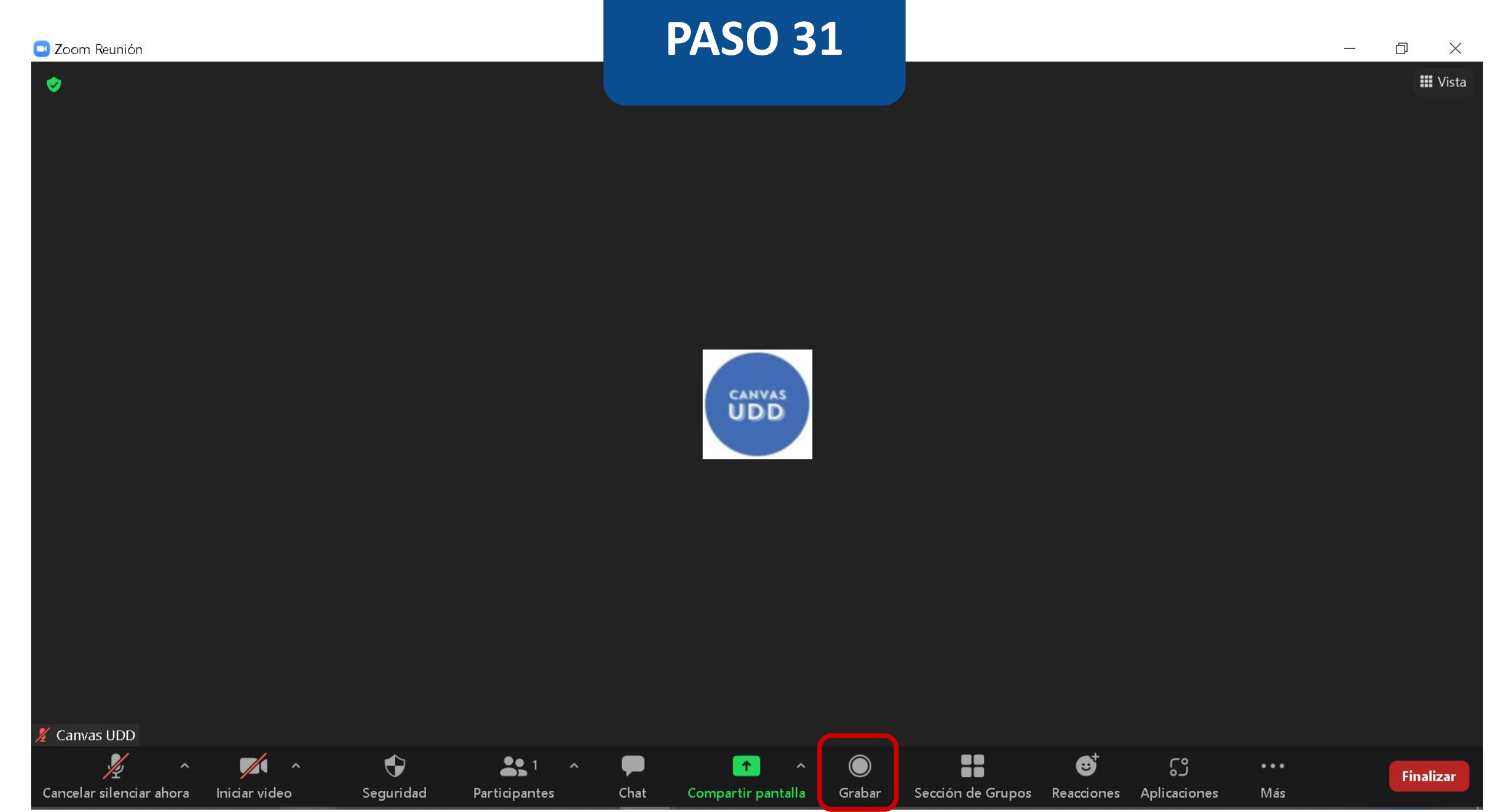

### **PASO 32:**

Haz clic en reacciones para agregar una reacción durante la conferencia, como un emoji de aplaudir o levantar la mano para no interrumpir el flujo de la reunión.

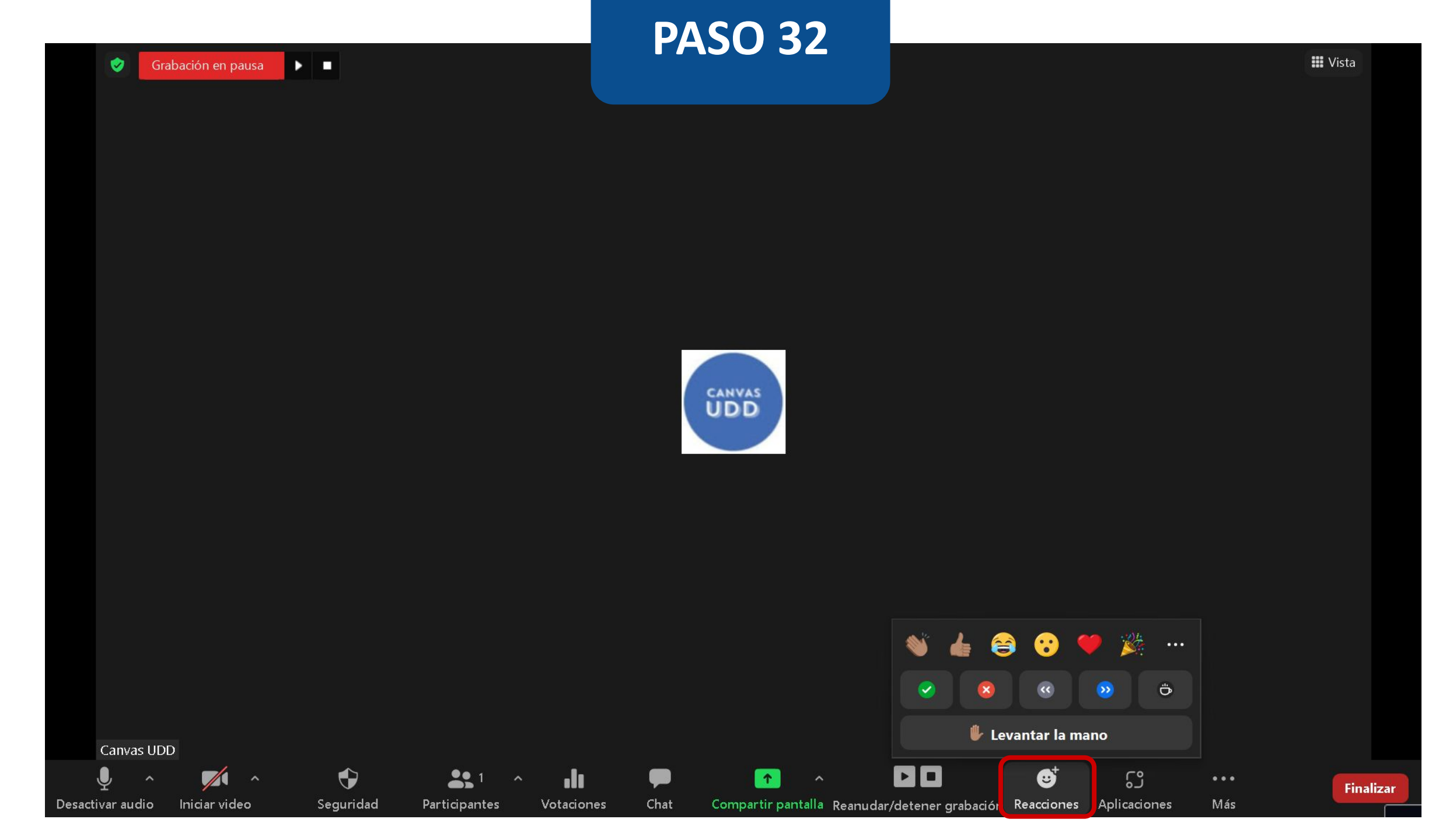

### **PASO 33:**

Al realizar clic en Aplicaciones podrás acceder a aplicaciones directamente desde Zoom, como Kahoot, Miro etc.

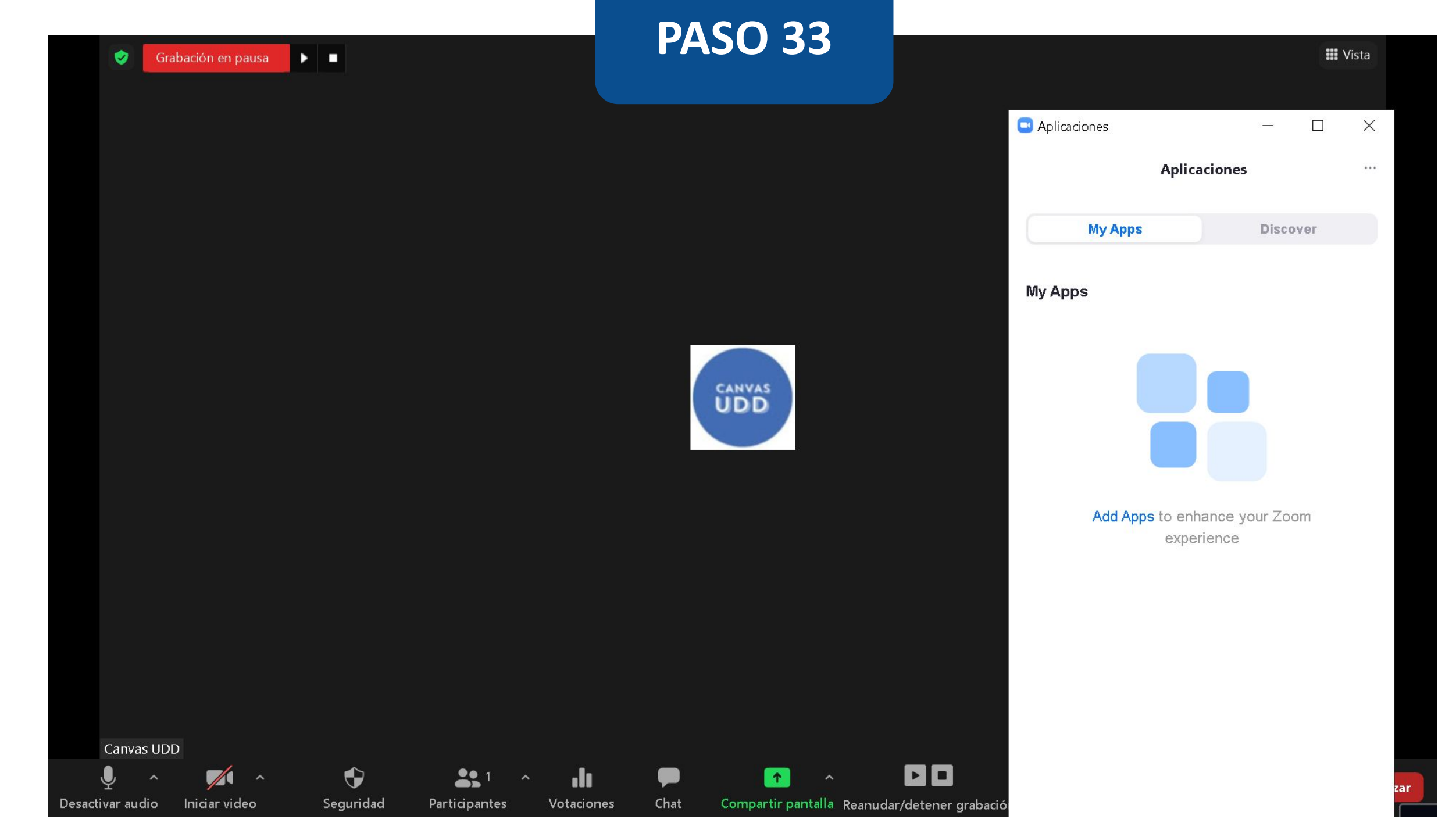

### **PASO 34:**

Haz clic en Sección de Grupos para dividir a los participantes en diferentes sesiones de clase, una opción muy útil para trabajos grupales. Puedes definir cuántas sesiones quieres hacer, para luego hacer la distribución manualmente, dejar que Zoom lo haga de forma automática o permitir que los participantes seleccionen la sala.

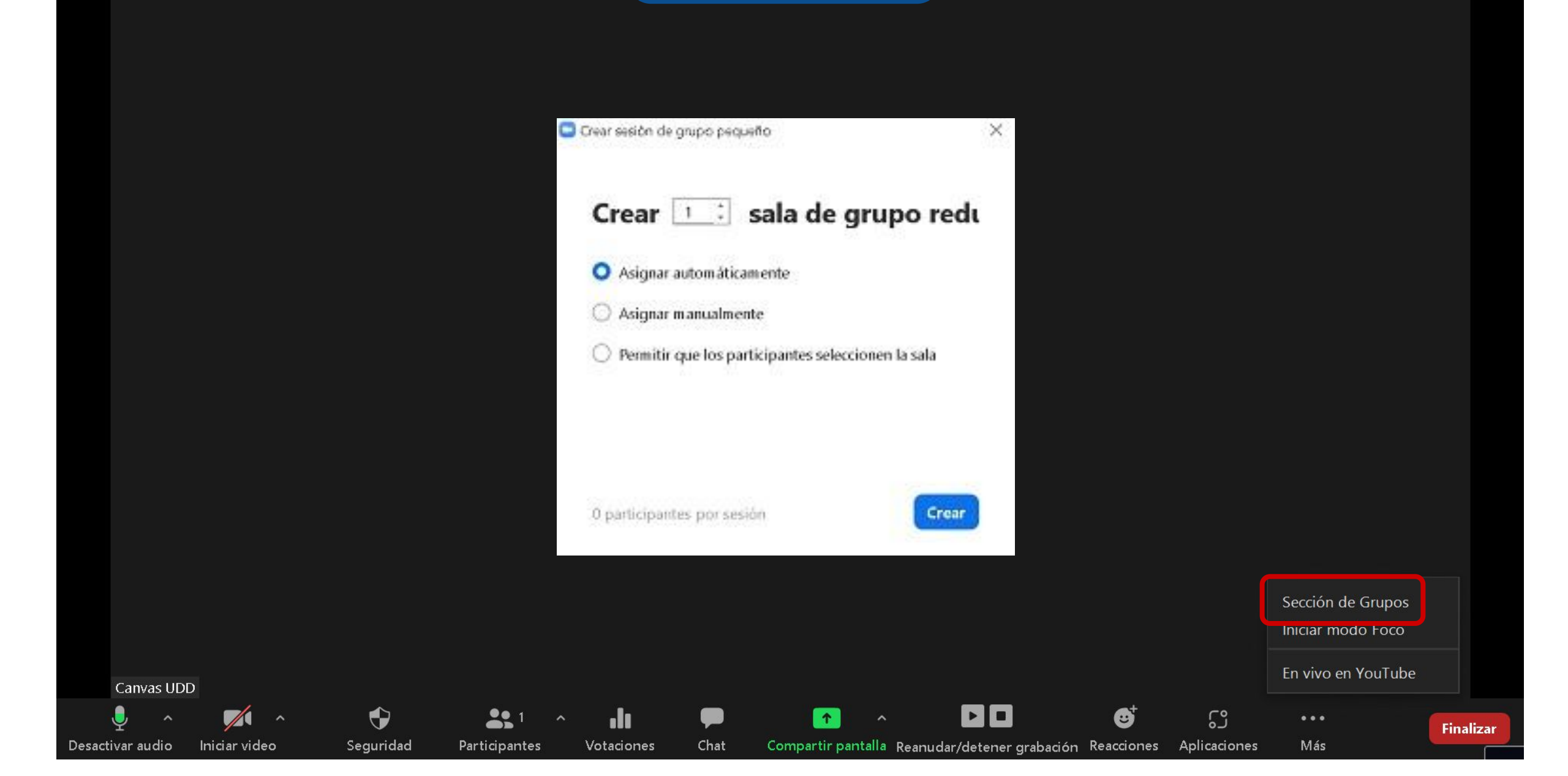
# **PASO 35:**

Al hacer clic en Iniciar modo Foco el profesor podrá ver simultáneamente a los alumnos, mientras que estos solo pueden ver y escuchar al profesor, eliminando así las interacciones entre los participantes.

#### 🖸 Zoom

#### ¿Iniciar modo Foco?

Los participantes solo podrán ver los vídeos del anfitrión, el contenido compartido y los vídeos de los participantes destacados.

Nota: Puede permitir que todos vean el contenido compartido en el menú de "Uso compartido de pantalla".

No volver a preguntarme

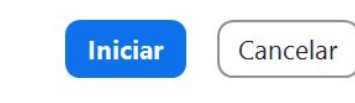

X

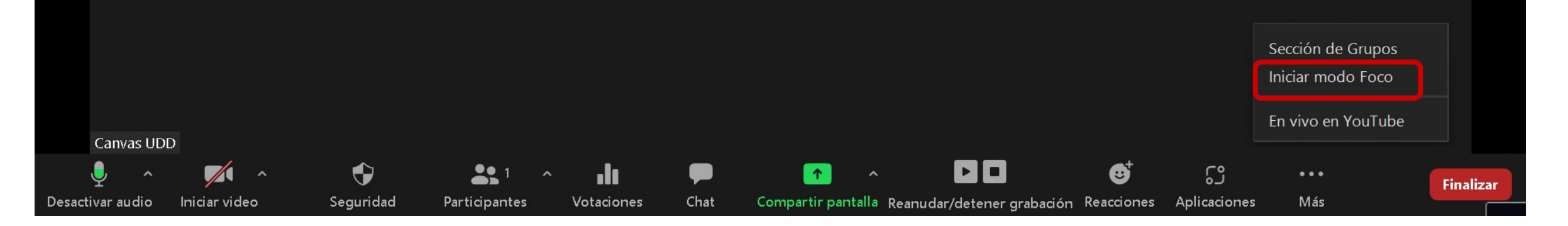

# **PASO 36:**

Para terminar la conferencia, haz clic en Finalizar.

1

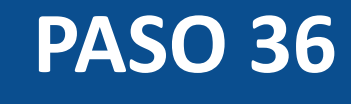

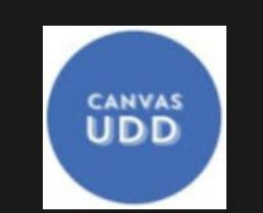

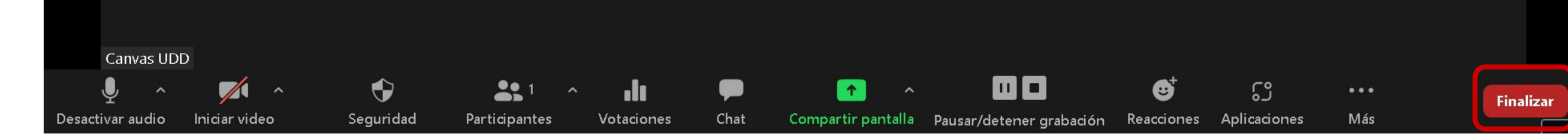

# **PASO 37:**

Al finalizar la conferencia, tendrás la opción de cerrarla para todos los participantes, haciendo clic en Finalizar la reunión para todos. También puedes salir solo tú, haciendo clic en Salir de la reunión. ۲

III Vista

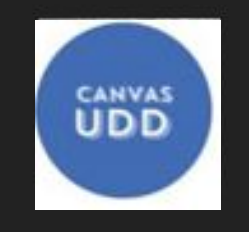

Finalizar la reunión para todos

Salir de la reunión

🗌 Dejar comentario 🛛 Cancelar

### **PASO 38:**

Si grabaste tu conferencia, te recomendamos guardarla en la nube, con el fin de que esté disponible para tus estudiantes. Podrás encontrarla en Grabaciones en la nube.

# **PASO 38**

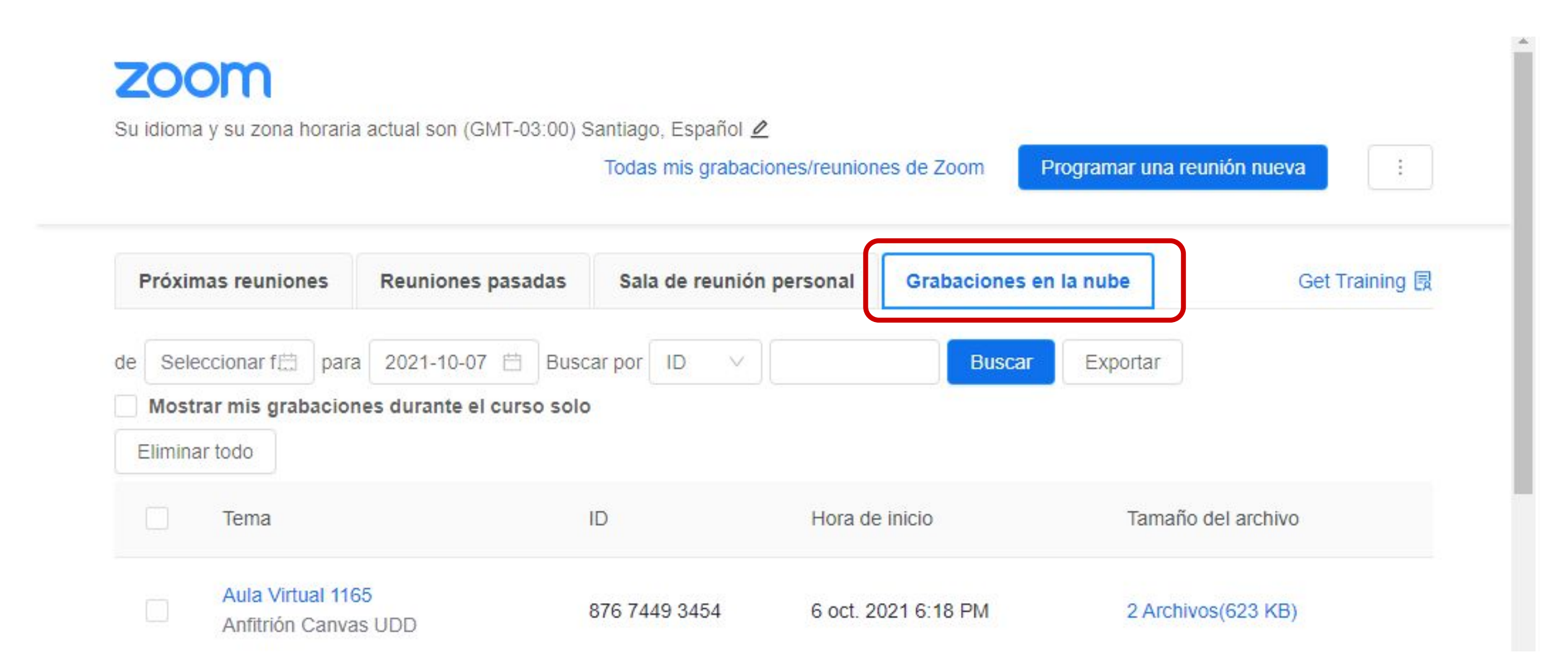

# **PASO 39:**

Una vez allí, verás dos archivos: uno de video y otro solo de audio. Puedes descargarlos y compartirlos, haciendo clic en Compartir.

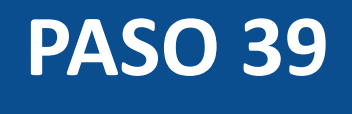

# zoom

Reuniones durante el curso > Información de la grabación

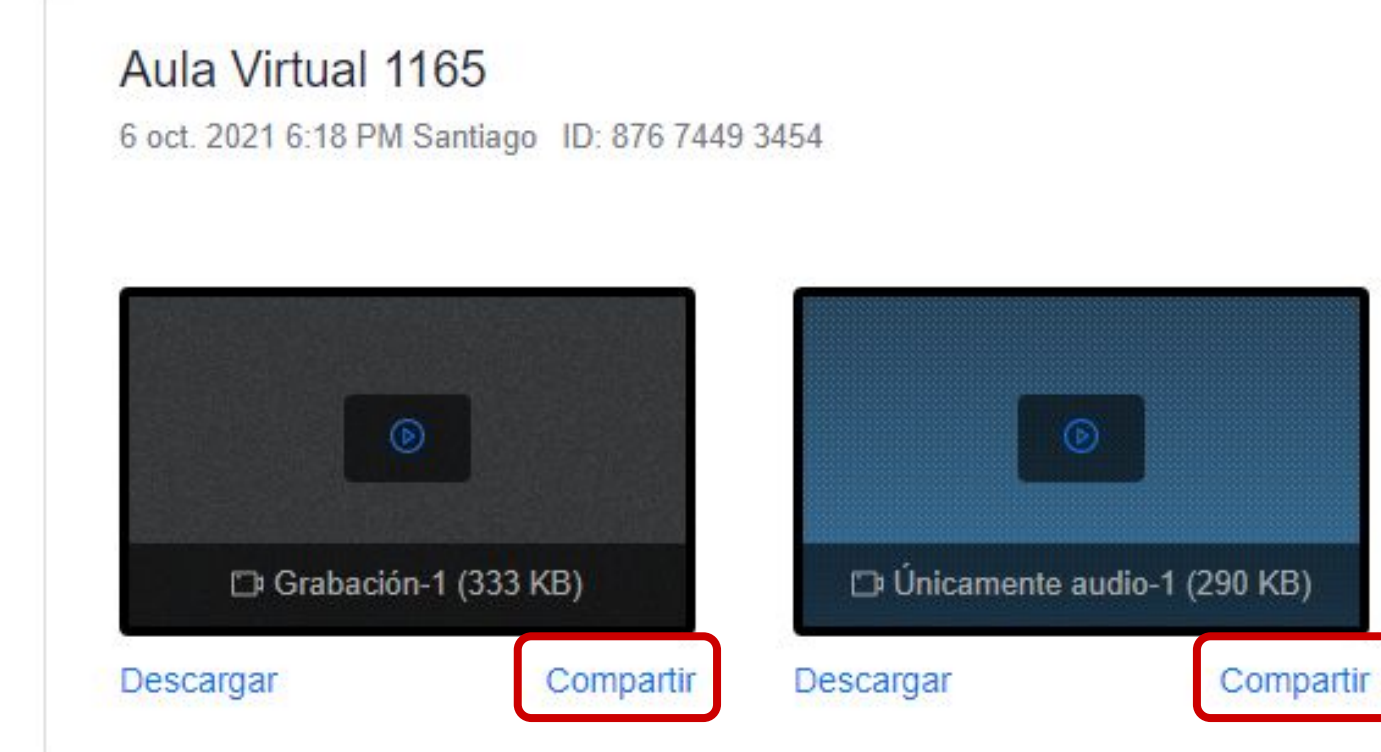

### **PASO 40:**

Podrás ver las conferencias realizadas, ingresando a Zoom desde el menú de Canvas, en la opción Reuniones Pasadas.

# **PASO 40**

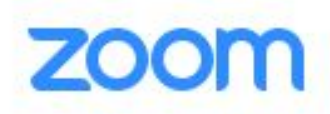

Su idioma y su zona horaria actual son (GMT-03:00) Santiago, Español 🖉

Todas mis grabaciones/reuniones de Zoom

Programar una reunión nueva

з.

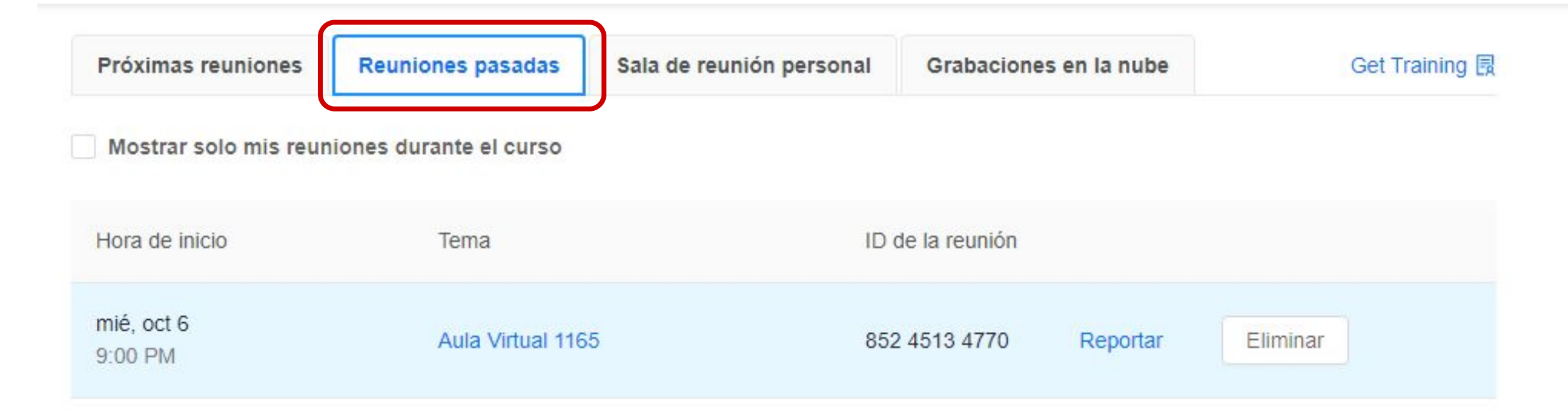

# Universidad del Desarrollo

Centro de Innovación Docente

Para más tutoriales, visita: auladigital.udd.cl

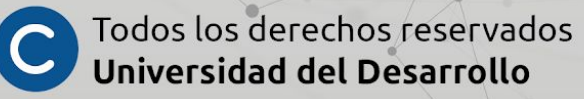